# Approving Template Transactions In UCPath

WFA Approvers play a critical role in UCPath: >Validate transaction data matches approvals

>Catch errors prior to data writing to the system

>Avoid negative impacts to employee pay & benefits due to data issues

Ensure timely processing of transactions (catching errors within transactions can eliminate lengthy delays related to corrective action)

Reduce the number of Cases to UCPC to process corrections

Lower the number of campus and UCPC touch points needed with corrective action

> Provide training/support to Initiators – learning opportunities

## UCPath Worklist

Transactions pending approval will appear in the UCPath Worklist of all authorized approvers.

| Dashboard              |   |   | Update Yo                                 | our Personal Contact Informatio                                                   | on               |                  |
|------------------------|---|---|-------------------------------------------|-----------------------------------------------------------------------------------|------------------|------------------|
| PeopleSoft Homepage    |   |   | Diease review y<br>Diease <b>30, 2022</b> | our personal information regularly to keep it up                                  | ne               | nding approval   |
| Worklist               |   |   |                                           |                                                                                   | ca               | n be accessed    |
| Bookmarks              |   |   |                                           |                                                                                   | d                | irectly on the   |
| Employee Actions       | > | W | orklist                                   |                                                                                   | UCF              | Path Dashboard,  |
| Manager Actions        | > |   |                                           |                                                                                   | U IO<br>W        | orklist option   |
| Performance Workcenter |   |   | Date From                                 | Link                                                                              | fron             | n the left menu. |
| Recruiting Workcenter  |   |   | 11/29/2022                                | UC_SBCMP_SmartHRTemplate, 1343595, UC_S                                           | BCMP_S           |                  |
| Forms Library          | > |   |                                           | EMPLID:NEW EFFDT_NOKEY:2022-12-01 BUS                                             | NESS_UI          |                  |
| Quicklinks             | > |   | 11/29/2022                                | UC_SBCMP_SmartHRTemplate, 1343597, UC_S<br>EMPLID:10555231 EFFDT_NOKEY:2022-11-16 | BCMP_S<br>BUSINE |                  |

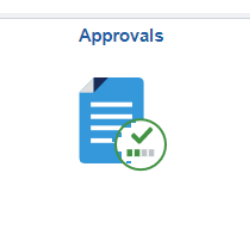

The Worklist can also be accessed via the PeopleSoft Homepage > Workforce Administration page under the Approvals tile.

## UCPath Worklist

Transaction Link text includes:

- Action (*Hire, Rehire, etc.*)
- Transaction *# (Too1152166)*
- Employee ID *if existing*
- Effective Date

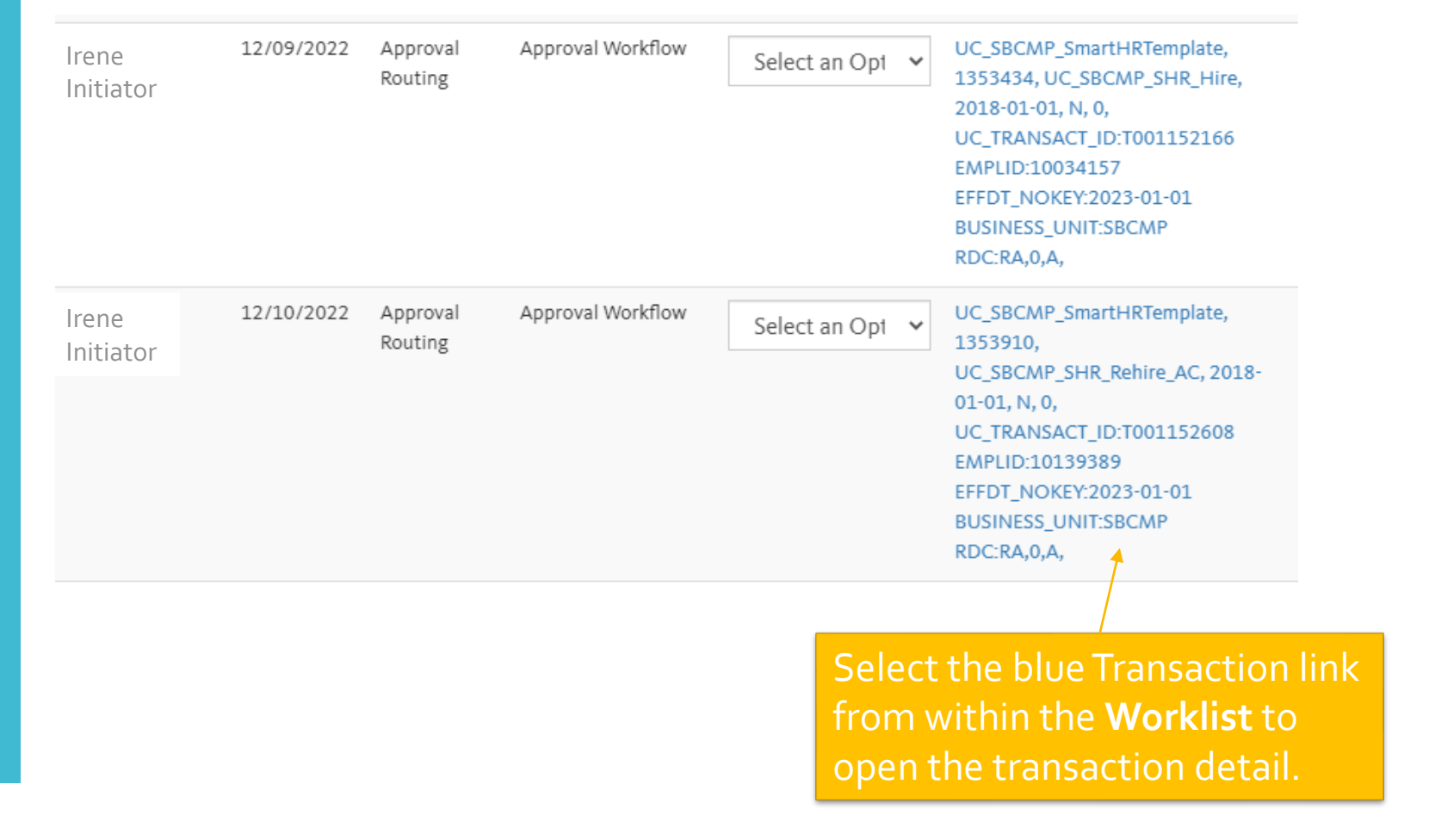

### Approvers validate data on Smart HR Templates.

Format differs by transaction type...

#### Hire Templates:

# Termination & Retirement Templates:

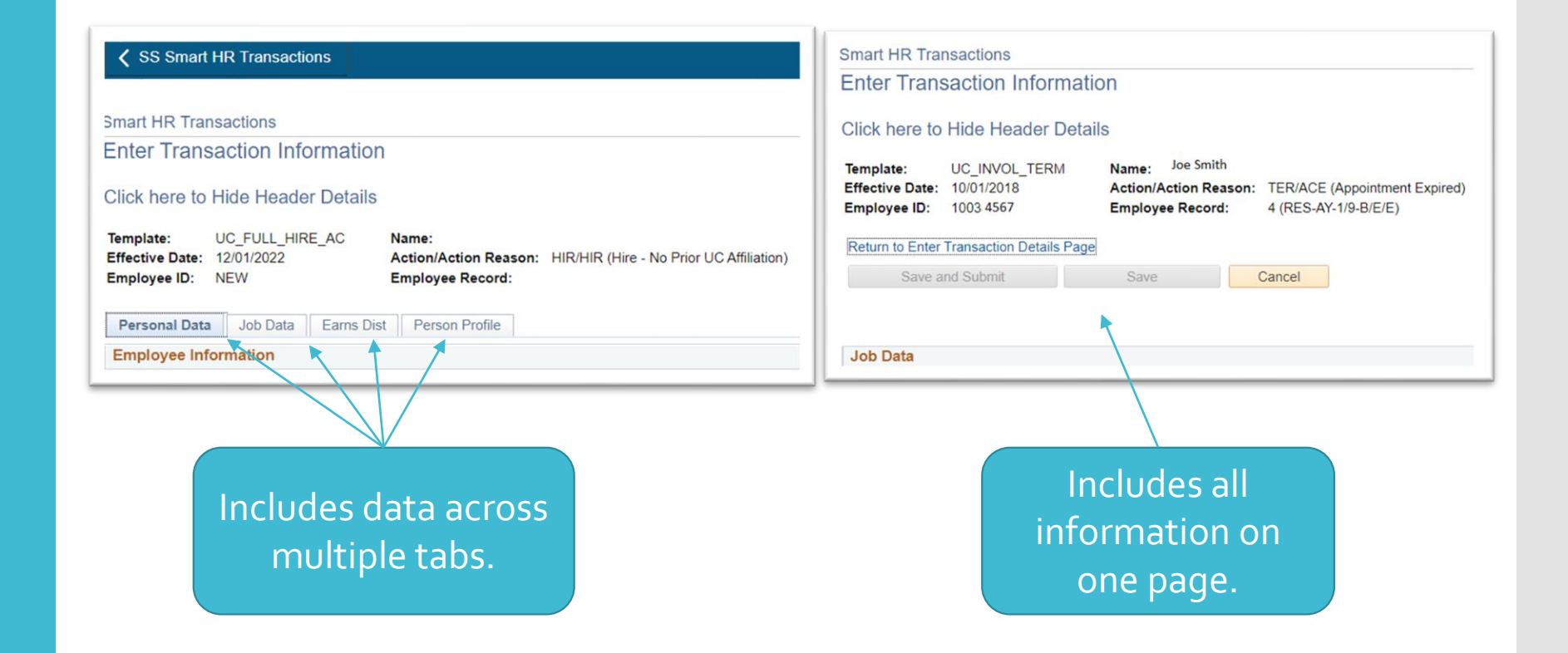

The Smart HR Transaction Details page provides basic transaction information

> The **Approve/Deny** action buttons should not be utilized until the full transaction detail has been validated.

Select the employee Name link to open detail and validate all data points.

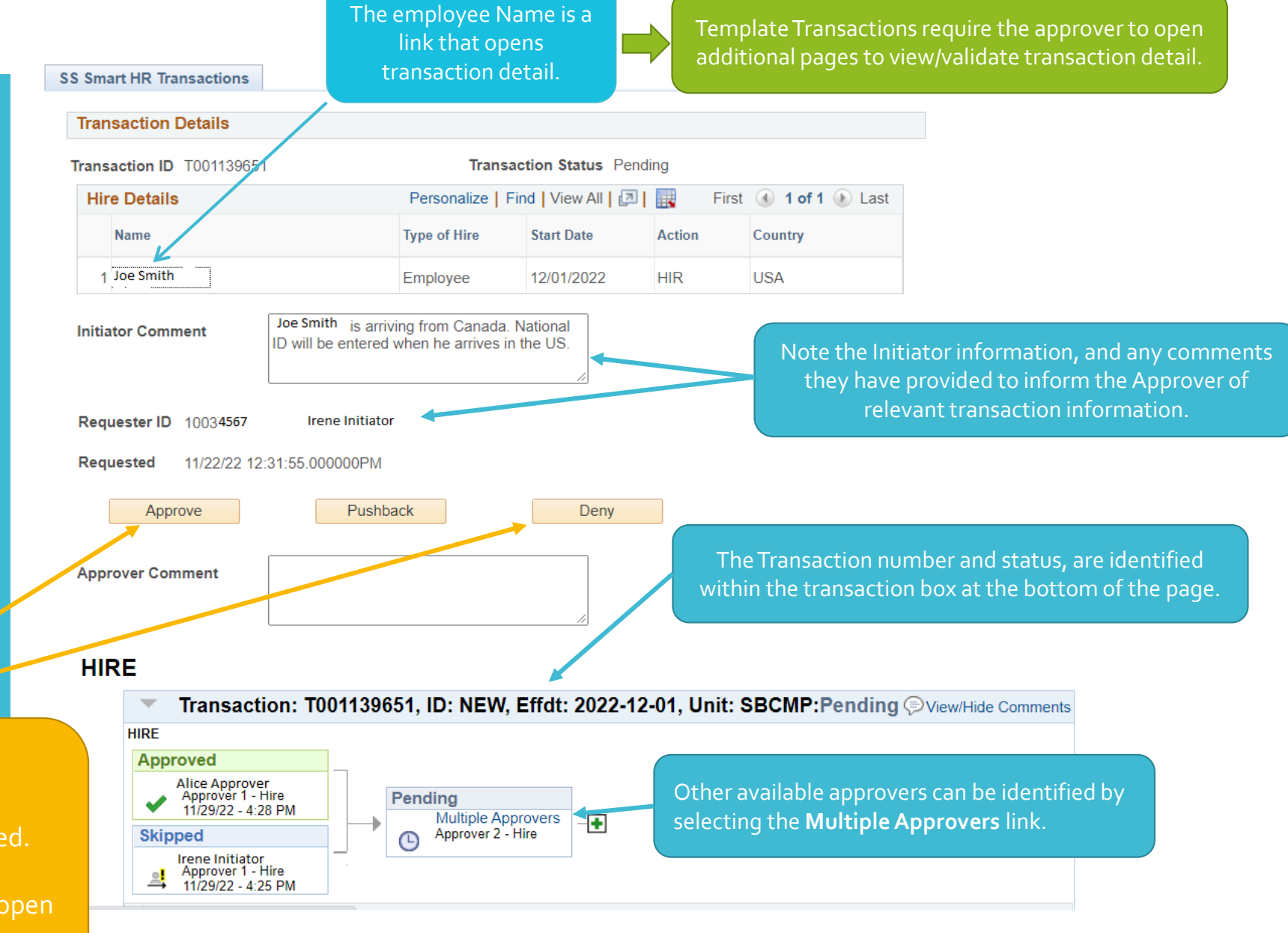

# **Template Transactions**

Approving Hire Templates

The Smart HR Transaction > Enter Transaction Details page

Hire Templates

#### **〈** SS Smart HR Transactions

Smart HR Transactions Enter Transaction Details

Name Joe Smith

The following transaction details are required.

Template Full Hire - Academic Use Only

0

×

 $\mathbf{v}$ 

 $\sim$ 

Organizational Relationship Employee

\*Empl ID NEW

\*Effective Date 12/01/2022

\*Action Hire

\*Reason Code Hire - No Prior UC Affiliation

\*Address Format United States

Continue

Select "Continue" to proceed into the full transaction detail.

Cancel

Verify the Effective Date, Template & Reason Code are correct.

> Reason Codes have downstream impacts – Person Org Summary should be reviewed to make sure the Reason Code selected aligns with the Hire scenario and/or existing employee relationship in the system.

Note: The Hire Template Decision Guide on AP's website provides guidance.

#### Smart HR Transactions

#### Enter Transaction Information

#### Click here to Hide Header Details

UC\_FULL\_HIRE\_AC Template: Name:

### Enter Transaction Information

*Review all details across tabs* 

#### Personal Data tab

| Effective Date: 12/01/2022 | Action/Action Rea         | son: HIR/HIR (Hire - No Prior UC | CAffiliation)          |            |                                     |
|----------------------------|---------------------------|----------------------------------|------------------------|------------|-------------------------------------|
|                            | Employee Record.          | •                                |                        |            |                                     |
| Personal Data Job Data     | Earns Dist Person Profile |                                  |                        |            |                                     |
| Employee Information       |                           |                                  |                        |            |                                     |
| Primary Name - English     |                           |                                  |                        |            |                                     |
| *First Name                | Emily                     | Middle Name                      | Excellent              | Nan<br>leo | ne should match<br>Jal name detail. |
| *Last Name                 | Employee                  | Name Suffix                      | ~                      |            |                                     |
| Birthday Information       |                           |                                  |                        | The D      | ate of Birth is                     |
| Date of Birth              | (X/XX/XX                  |                                  |                        | includ     | led (masked in the                  |
|                            |                           |                                  |                        | XX/XX      | (/XX format).                       |
| Person Education Level     |                           |                                  |                        |            |                                     |
| Highest Education Level A  |                           | Q                                |                        |            |                                     |
| Person Phone Number        |                           | Personalize   Find   View All    | 🛛   🔜 🛛 First 🕢 1 of 1 | ● Last     | Phone should be                     |
| Phone Type                 |                           | Telephone                        | Preferred              |            | marked as Preferred.                |
| 1 Home                     | ~                         | 123/456-7890                     |                        | + -        |                                     |
| Person Email Address       |                           | Personalize   Find   View All    | First 🕢 1 of 1         | Last       |                                     |
| Email Type                 |                           | Email Address                    |                        |            | Email MUST be marked                |
| 1 Home                     |                           | Emily@email.com                  |                        | + -        | as "Home" to initiate l9            |

Personal Data tab (cont.)

| Person National ID United       | States               |                    |                                | appears in masked format XXX-XX-                                                                                       | XXXX.                         |
|---------------------------------|----------------------|--------------------|--------------------------------|----------------------------------------------------------------------------------------------------|-------------------------------|
| National ID Type                | 314155               | ٩                  | National ID                    | If incumbent does not yet have a Se<br>note regarding visa/pending status<br>be included in comments.                  | 5N,<br>must                   |
| Person Address 01 - Unite       | d States             |                    |                                |                                                                                                    |                               |
| *Address Type H                 | ome 🗸                |                    | Address Line 1 123 Sta         | ate Street                                                                                                    |                               |
| Address Line 2                  |                      |                    | City Santa                     | Address matches Hire pa<br>Barbara                                                                                     | perwork                       |
| State C                         | 4                    | Q                  | *Postal Code 93101             |                                                                                                    |                               |
| UC External System ID           |                      |                    |                                |                                                                                                    |                               |
| Business Unit                   | ٩                    |                    | External System                | UC External System ID                                                                                                  |                               |
| External System ID              |                      |                    |                                | Tields remain blank.                                                                                                   |                               |
| UC I-9 Information              |                      |                    |                                | Tracker Profile ID is only included if I                                                                               | o proce                       |
| Tracker Profile ID              |                      |                    |                                | initiated in advance via BFS. (Question)                                                                               | ons shou                      |
| Comments                        |                      |                    |                                | be addressed to BFS ServiceNow.)                                                                                       |                               |
| Comments                        | Emily is moving from | n Canada. National | ID will be added when he arriv | es in the US.                                                                                                    |                               |
| 2                               | 1                    |                    |                                | Comments reflect any detail that need<br>communicated to UCPath Center. (UCPC<br>read Initiator Comments that appear b | ls to be<br>does no<br>elow.) |
|                                 | -11- D               |                    |                                |                                                                                                    |                               |
| Return to Enter Transaction Det | alls Page            |                    |                                |                                                                                                    |                               |

Job Data tab

| Employee Information                    |                       |            |             |
|-----------------------------------------|-----------------------|------------|-------------|
| Work Location - Position Data           | Positio               | n Number r | natches     |
| *Position Number 40036136               | Hire int              | formation. |             |
| Work Location - Job Fields              |                       |            |             |
| Business Unit SBCMP                     | Department ARTH       |            |             |
| Location Code ARTS-1245                 | Establishment ID UCSB | ٩          | Position    |
| Job Information - Job Code              |                       |            | attributes  |
| Job Code 000843                         |                       |            | pull from   |
| Job Information - United States         |                       |            | the positio |
| FLSA Status Exempt 🗸                    |                       |            | informatio  |
| Job Labor - Union Code                  |                       |            | – validate  |
| Union Code 99                           | Union Seniority Date  | 31         | correct.    |
| Job Information - Reporting Information |                       |            |             |
| Reports To Position 40035993<br>Number  |                       |            |             |

If data points related to the Position are incorrect, the Template needs to be denied/cancelled, and corrections must be managed via Position Control prior to initiating a new Hire transaction.

Note: Academic Non-Student Position updates are managed by the central AP-Path team – please email <u>ap-path@ucsb.edu</u> if issues are identified with this population.

#### Job Data tab (cont.):

| Job Information - Employee Classific                                                                                                    | ation                                                                                                    |                               |
|----------------------------------------------------------------------------------------------------|----------------------------------------------------------------------------------------------------|-------------------------------|
| Employee Classification 10                                                                                                    | LBNL Officer Code                                                                                                    | None 🗸                        |
| Classified/Unclassified Academic Ind                                                                                                    | ~                                                                                                    |                               |
| FTE should align with appointmer                                                                                                    | nt approval; if it is not correct, it must b                                                                                                    | e updated via Position Contro |
| Job Information - Standard Hours                                                                                                    |                                                                                                    |                               |
| Standard Hours 40.000                                                                                                    | 0000 FTE                                                                                                    | 1.000000                      |
| UC Job Data data-entry diff<br>UC Job Data                                                                                                    | ers by population and should align witl                                                                                                    | h appointment approvals:      |
| UC Job Data data-entry diff<br>UC Job Data<br>Academic Duration of<br>Appt<br>Location Use Type                                                    | Image: Series by population and should align with         Image: Series by population and should align with         Image: Series by population and should align with         Image: Series by population and should align with         Image: Series by population and should align with         Image: Series by population and should align with         Image: Series by population and should align with         Image: Series by population and should align with         Image: Series by population and should align with         Image: Series by population and should align with         Image: Series by population and series by population and series by populati | h appointment approvals:      |
| UC Job Data data-entry diff<br>UC Job Data<br>Academic Duration of<br>Appt<br>Location Use Type<br>Cubicle                                         | Image: Staff:                                                                                                    | h appointment approvals:      |
| UC Job Data data-entry diff<br>UC Job Data<br>Academic Duration of<br>Appt<br>Location Use Type<br>Cubicle<br>Academic:<br>Duration of Appointment | Image: Staff:         Probation Code                                                                                                    | h appointment approvals:      |

tor

Acadamic Employee Classification auto populatos (cannot be edited)

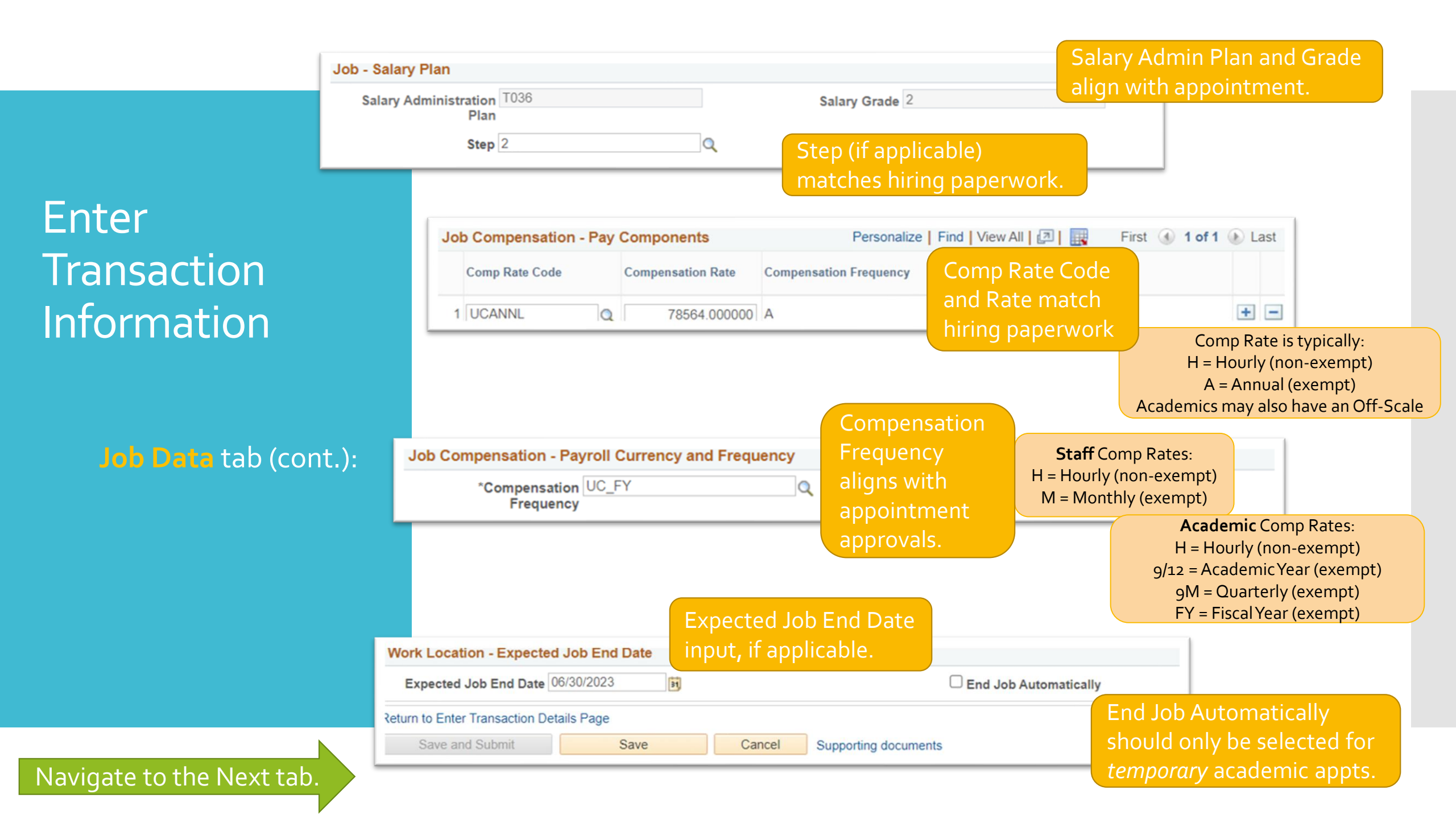

Earns Dist tab:

| emplate:<br>ffective [<br>mployee | UC_FULL_HIRE_AC<br>ate: 12/01/2022<br>ID: NEW | Name:<br>Action/Action Reason: HI<br>Employee Record: | R/HIR (Hire - No Prior UC Affiliation) |               |  |
|-----------------------------------|-----------------------------------------------|-------------------------------------------------------|----------------------------------------|---------------|--|
| Personal                          | Data Job Data Earn                            | s Dist Person Profile                                 |                                        |               |  |
| Employe                           | e Information                                 |                                                       |                                        |               |  |
| Job Ea                            | nings Distribution Type                       | 1                                                     |                                        |               |  |
| Ear                               | nings Distribution None<br>Type               | ~                                                     | Aggregate Comp Rate                    |               |  |
| Job Ea                            | nings Distribution                            | Personalize   Fi                                      | ind   View All   🗾   🔣 First 🕢         | 1 of 1 🕟 Last |  |
| Earn                              | ings Code                                     | Compensation Rate                                     | Percent of Distribution                |               |  |
| 1                                 |                                               |                                                       |                                        | + -           |  |
| Return to                         | Enter Transaction Details Pa                  | ge                                                    |                                        |               |  |
| C.                                | e and Submit                                  | Save Cancel                                           | Supporting documents                   |               |  |

Person Profile (academics):

Employee Experience (staff):

| Employee Information       |                 |            |                               |                     |               |        | JPM Eff             | ective D        | Pate           |     |
|----------------------------|-----------------|------------|-------------------------------|---------------------|---------------|--------|---------------------|-----------------|----------------|-----|
| JPM Degrees                |                 |            |                               |                     |               | a      | nd Deo              |                 | ired           |     |
| *Effective Da              | 06/08/2020      | 31         | *Degree PH                    | D                   | Q             | a      |                     | reerequ         | JIEU           |     |
| Education Fie              | ld              | Q          | Country                       |                     | Q             |        | for A               | cademic         | S              |     |
| Sta                        | te              | Q          | School                        |                     | Q             |        |                     |                 |                |     |
| School Descripti           | on              |            | •                             | Graduated           |               |        |                     |                 |                |     |
| Year Acquir                | ed              |            |                               | Terminal Degree fo  | or Discipline |        |                     |                 |                |     |
| UC Oath Date               |                 |            |                               |                     |               |        |                     |                 |                |     |
| Oath Signature Da          | nte             | 31         |                               |                     |               |        |                     |                 |                |     |
| UC Patent Acknowled        | gment           |            |                               |                     |               |        |                     |                 |                |     |
| Patent Acknowledgme        | ent<br>Dt       | 31         |                               | Modified Patent Acl | kmnt Sign Dt  |        |                     |                 |                |     |
| Employee Experience        |                 | F          | Personalize   Find   View All | I                   | ④ 1 of 1 ④    | Last   |                     |                 |                |     |
| Employer Name              | Job Description | Start Date | End Date                      | UC Relevant Experie | ence          | UC Rel |                     |                 |                |     |
| 1                          |                 |            |                               |                     |               |        |                     |                 |                |     |
| 4                          |                 | [          | 31                            |                     |               | •      |                     |                 |                |     |
| Return to Enter Transactio | n Details Page  |            | Personal Data Job Da          | a Earns Dist E      | mployee Exp   | rience |                     |                 |                |     |
| Save and Submit            | Save            | Cancel     | Employee Information          | 1                   |               |        |                     |                 |                |     |
|                            |                 |            | Employee Experience           |                     |               | Per    | sonalize   Find   V | ïew All   🛛   🔣 | First ④ 1 of 1 | ۰ ا |
|                            |                 |            | Employer Name                 | Job Description     | Start Date    |        | End Date            | UC Relevant     | t Experience   | U   |
|                            |                 |            | 1                             |                     |               | [      | 1                   | <b>1</b>        |                | 0   |
| No                         | Data er         | ntered on  | •                             |                     |               |        |                     |                 |                |     |
|                            |                 |            |                               |                     |               |        |                     |                 |                |     |
| t                          | his tab f       | or staff.  |                               |                     |               |        |                     |                 |                |     |

Once all data is validated – cancel out of the transaction to return to the **Transaction Details** page where you can approve or deny the transaction.

### The Smart HR Transaction Details

Approve/Deny

| SS Smart HR Transactions                                                                                         |                                                                                                    |                     |        |                                                                                                    |                                                                                                    |
|----------------------------------------------------------------------------------------------------|----------------------------------------------------------------------------------------------------|---------------------|--------|----------------------------------------------------------------------------------------------------|----------------------------------------------------------------------------------------------------|
| Transaction Details                                                                                              |                                                                                                    |                     |        |                                                                                                    |                                                                                                    |
| Transaction ID T001139651                                                                                        | Transac                                                                                               | tion Status Pend    | ing    |                                                                                                    |                                                                                                    |
| Hire Details                                                                                                    | Personalize   Fir                                                                                     | nd   View All   🗾   | First  | 🕚 1 of 1   Last                                                                                                    |                                                                                                    |
| Name                                                                                                    | Type of Hire                                                                                          | Start Date          | Action | Country                                                                                                    |                                                                                                    |
| 1 Joe Smith                                                                                                    | Employee                                                                                              | 12/01/2022          | HIR    | USA                                                                                                    |                                                                                                    |
| Initiator Comment Joe Smit ID will be Requester ID 10034567 Irer Requested 11/22/22 12:31:55.000 Approve Approve | th is arriving from Canada. N<br>e entered when he arrives in t<br>ne Initiator<br>0000PM<br>Pushback | lational<br>the US. |        | <ul> <li>Once all Transa</li> <li>Approve tradata points</li> <li>Deny transcorrections</li> <li>Comments</li> <li>on correcti</li> </ul> | action Detail is validated<br>ansactions with correct<br>actions where data<br>s are necessary –<br>s instructing the Initiato<br>ve action are REQUIRE |

D.

#### HIRE

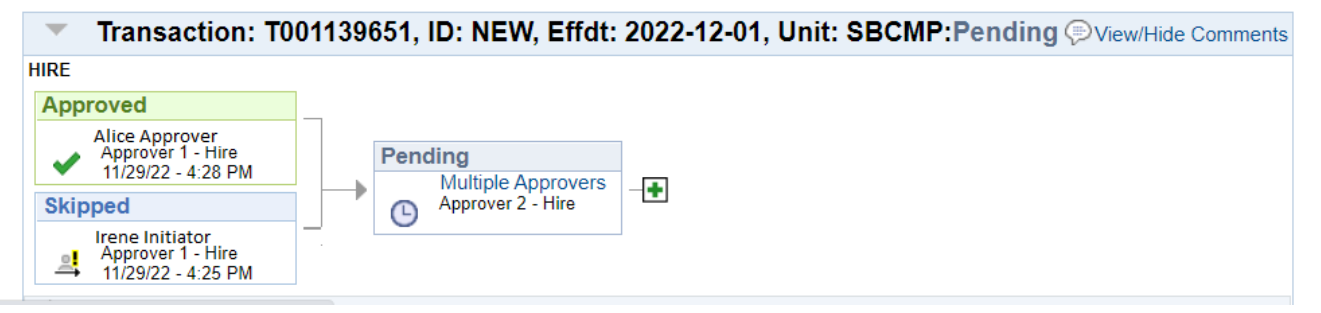

# **Template Transactions**

Approving Termination or Retirement Templates

## **Termination and** Retirement Templates

**Enter Transaction Details page** 

#### Smart HR Transactions Enter Transaction Details Ellen Employee Name The following transaction details are required. Record is selected. Template Voluntary Termination Organizational Relationship Employee Q \*Empl ID 12345678 Ellen Employee ALL jobs. \*Employment Record Number 0 (POSTDOC-EMPLOYEE) $\sim$ \*Effective Date 12/30/2022 Action Termination \*Reason Code Resign - Accept Another Job $\mathbf{v}$ Continue Cancel Select Continue to move to the additional transaction detail.

the intended action:

Ensure the Effective Date reflects the date the (AFTER their last active day in the appointment).

- Only ONE Retirement template is

Smart HR Transactions

#### Enter Transaction Information

#### Click here to Hide Header Details

|                             | Template: UC_VO<br>Effective Date: 12/30/20<br>Employee ID: 1048610 | L_TERM<br>022<br>05   | Name:<br>Action/Action Reaso<br>Employee Record: | Ellen Ei<br>n: TER/AA<br>0 (POST | nployee<br>I (Resign - Accept Another Job)<br>DOC-EMPLOYEE) |                          |                                                               |
|-----------------------------|---------------------------------------------------------------------|-----------------------|--------------------------------------------------|----------------------------------|-------------------------------------------------------------|--------------------------|---------------------------------------------------------------|
| Termination and             | Return to Enter Transaction                                         | on Details Page       | Save                                             | Cancel                           |                                                             |                          |                                                               |
| Retirement                  |                                                                     |                       |                                                  |                                  |                                                             |                          |                                                               |
| Templates                   | Job Data<br>Work Location - Pos                                     | ition Data            |                                                  |                                  |                                                             |                          |                                                               |
|                             | Position Num                                                        | ber 40666266          | 5                                                |                                  |                                                             |                          |                                                               |
|                             | Work Location - Job<br>Business I                                   | Fields<br>Jnit SBCMP  |                                                  |                                  | Department ECON                                             |                          |                                                               |
|                             | Location C                                                          | ode NORTH-3           | 056                                              | ]                                |                                                             |                          | Confirm the Last Date Worked<br>is the last date the employee |
| Enter Transaction Info page | Job Information - Un                                                | ited States           |                                                  |                                  |                                                             |                          | physically worked in the role.                                |
|                             | Last Date Wor                                                       | Ked 12/29/202         | 2 1                                              |                                  | Vverride Las                                                | st Date Worked           | =                                                             |
|                             | Comm                                                                | ents Olga acco<br>ন্স | epted a position elsewhe                         | ere and has s                    | ubmitted the attached resignation letter.                   | Comments<br>be rele      | to the UCPath Center should<br>evant to the transaction.      |
|                             | Return to Enter Transacti                                           | on Details Pag        | e                                                |                                  |                                                             |                          |                                                               |
|                             | Save and Submit                                                     |                       | Save                                             | Cancel                           | Supporting documents                                        |                          |                                                               |
|                             | Transaction ID:                                                     | T001147620            |                                                  |                                  | Select "Cancel" to r                                        | eturn to the 1           | Transaction Details                                           |
|                             | Initiator Comments:                                                 |                       | /                                                |                                  | - page to Applot                                            | <del>le of Deny</del> th |                                                               |

Approving UCPath Template Transactions

#### KeyTakeaways

- Approvers play a critical role in ensuring data is correct before it writes to the UCPath system.
- Approvers serve as the first line of defense in ensuring employee pay and benefits are correctly applied in the system.
- The Effective Date drives the transaction; incorrect effective dates can cause downstream impacts, and require a UCPC Case to correct which can lead to pay and benefit enrollment delays.
- Action/Reason(s) have downstream impacts; what is entered on the transaction must align with the existing employee relationship and action taken.
- Review all data points on the transaction this is an opportunity to catch potential issues and ensure correct data cascades to Job Data.